## Mac メール の設定方法

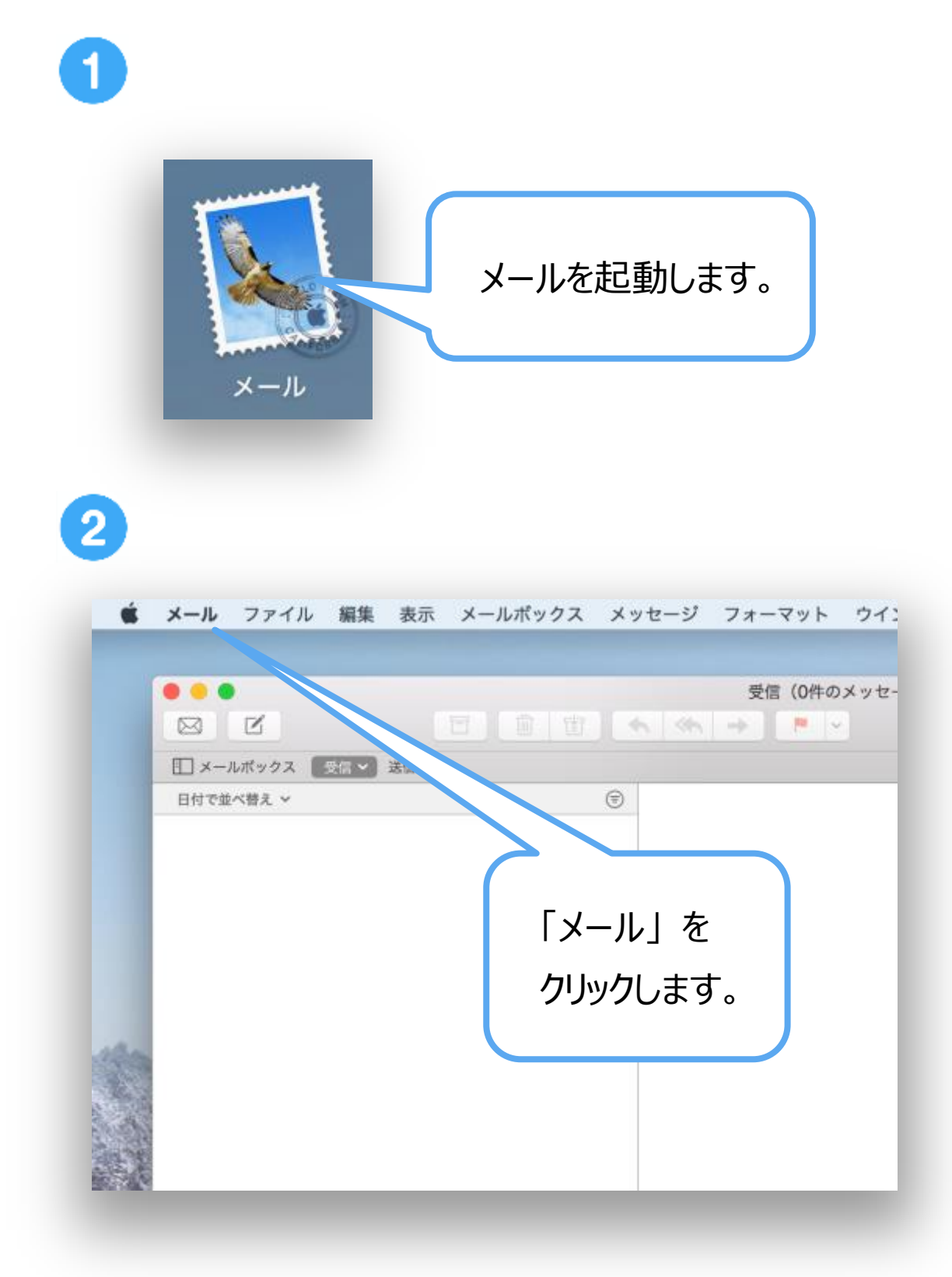

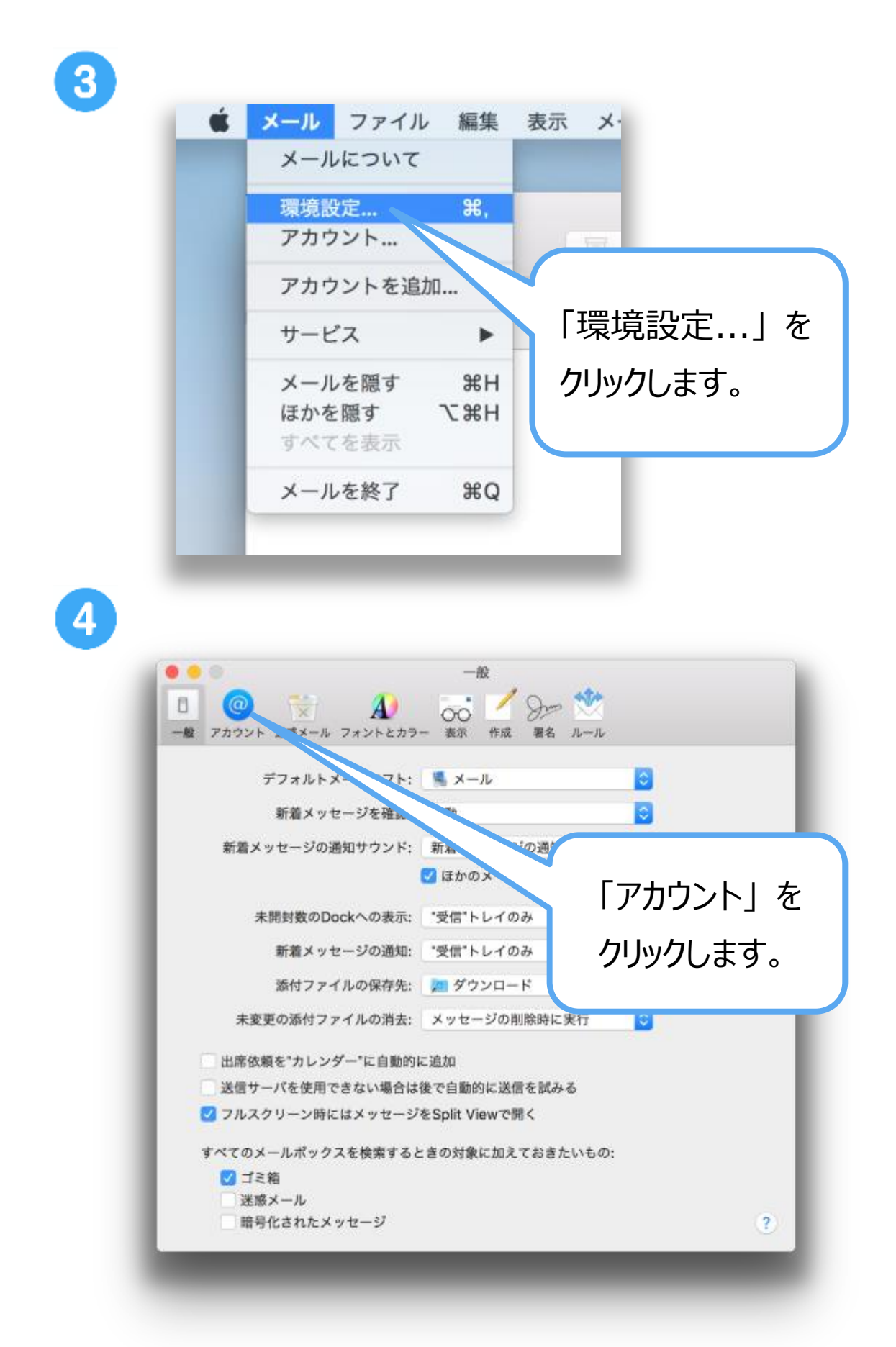

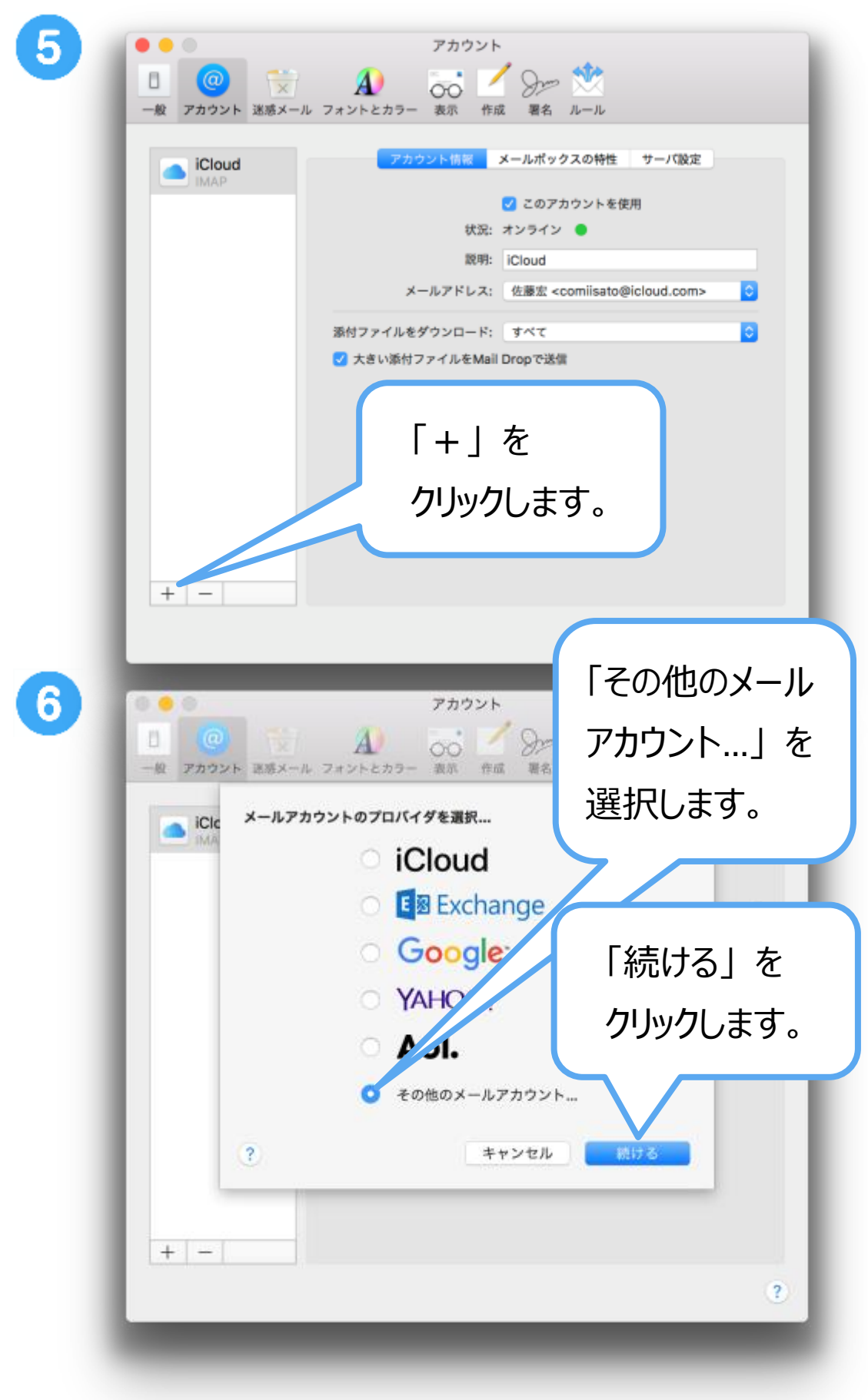

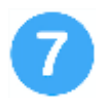

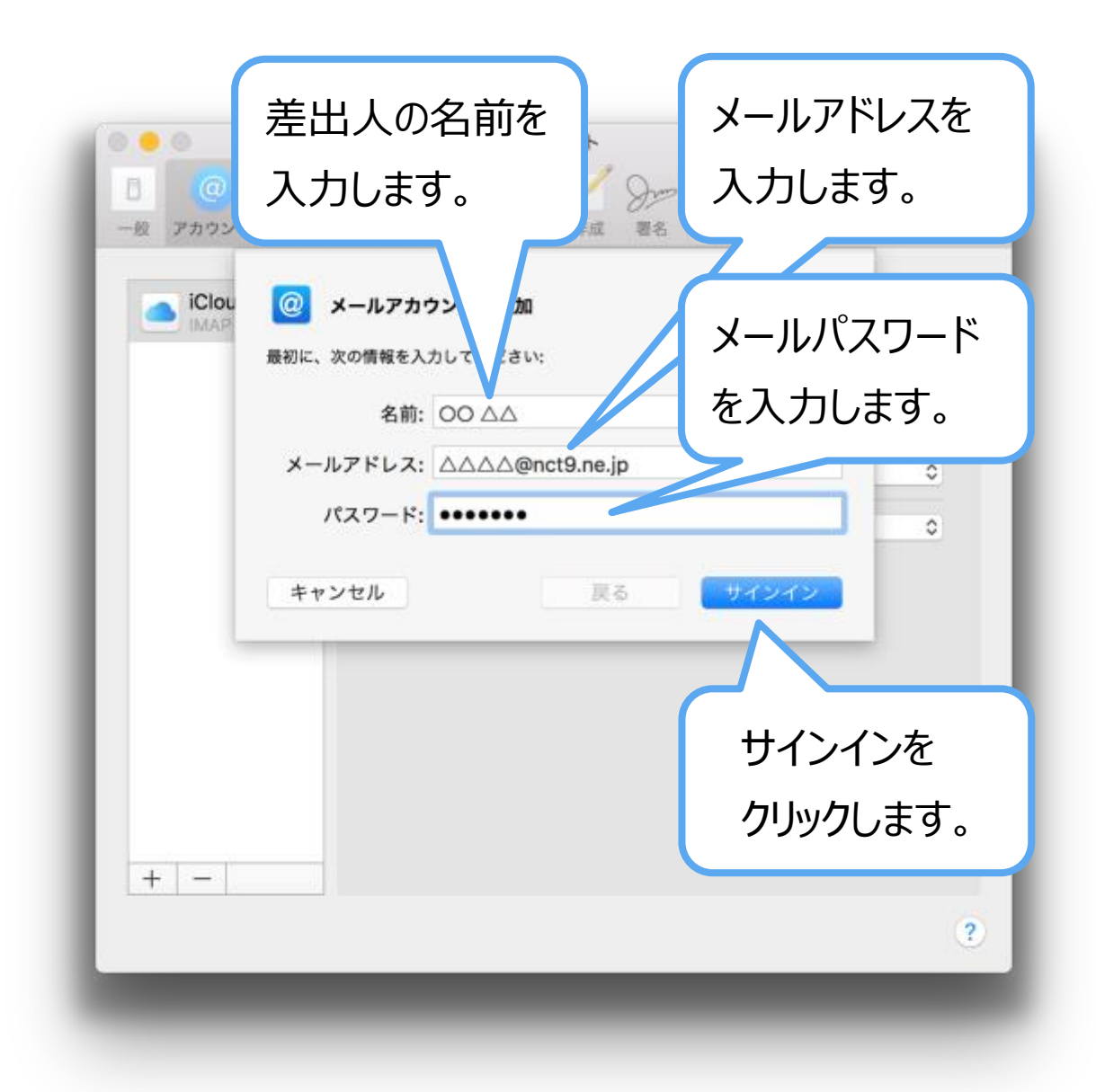

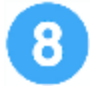

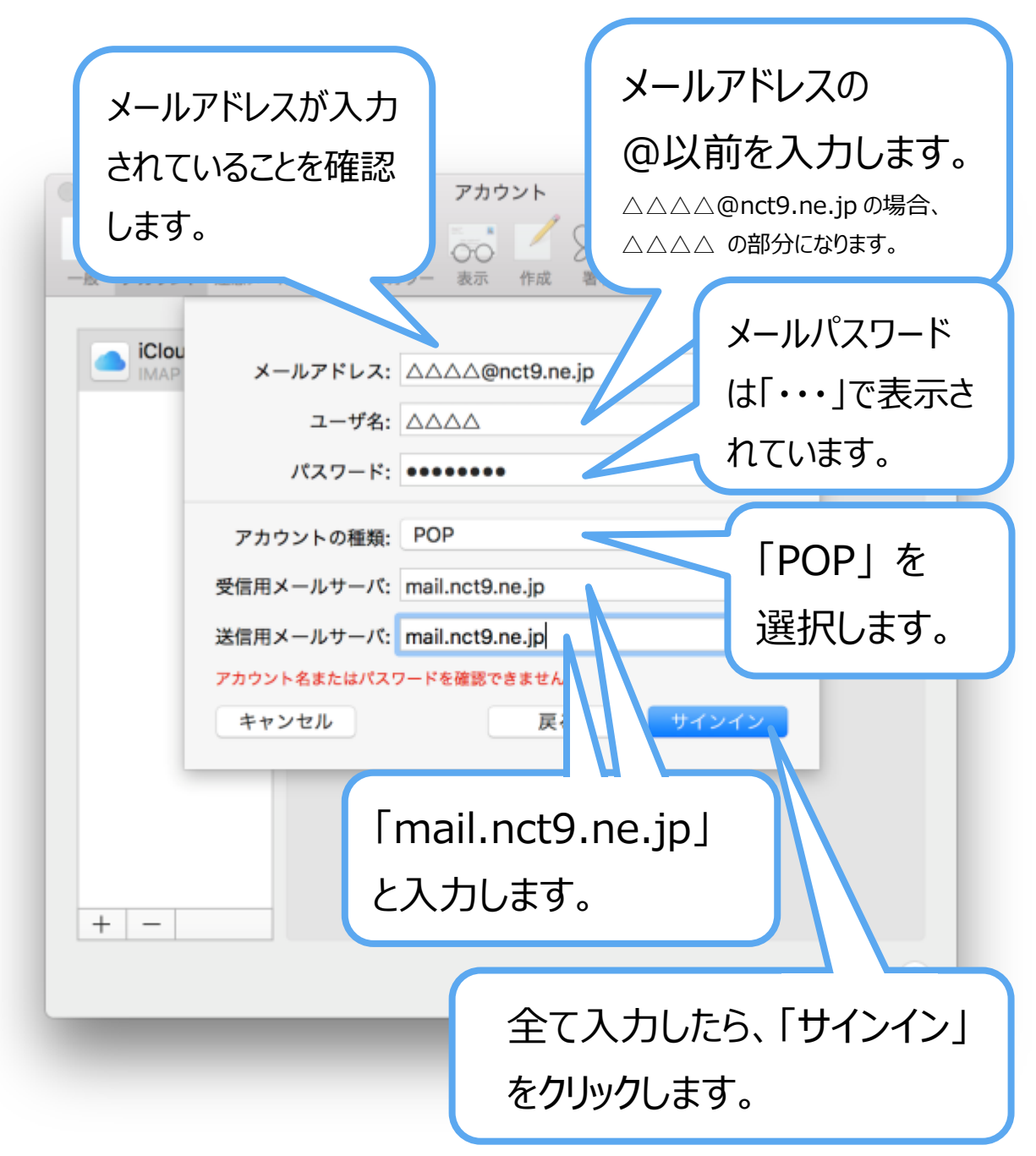

|             | アカウント                                           |
|-------------|-------------------------------------------------|
|             | 📄 🔬 🤯 🎽 🗫 🖄                                     |
| iClc<br>IMA |                                                 |
|             | パスワードを暗号化しなくても続けられますが、パスワードを<br>危険にさらす可能性があります。 |
|             | パスワードを暗号化せずに続けますか?                              |
|             | 受信用メールサーバ: mail.nct9.ne.jp                      |
|             | キャンセル 戻る 「続ける」を                                 |
| _           | クリックします                                         |

|      | アカウント                                                                            |
|------|----------------------------------------------------------------------------------|
|      | A                                                                                |
|      | パスワードを"mail.nct9.ne.jp"に安全に送信できま<br>せんでした                                        |
|      | *メール"でパスワードを暗号化してサーバに送信できません。<br>パスワードを暗号化しなくても続けられますが、パスワードを<br>危険にさらす可能性があります。 |
|      | パスワードを暗号化せずに続けますか?                                                               |
|      | キャンセル 続ける 🔷                                                                      |
| 受信用メ | (ールサーバ: mail.nct9.ne.jp                                                          |
| 送信用メ | 、ールサーバ: mail.nct9.ne.jp                                                          |
| キャン  | アセル 戻る 「続ける」を                                                                    |
| _    | クリックします。                                                                         |

|                                   | アカウント<br>ション・フォントとカラー 表示 作成 著名 ルール                                                                                                    |
|-----------------------------------|----------------------------------------------------------------------------------------------------|
| iCloud<br>IMAP<br>@ nct9.n<br>POP | <ul> <li>アカウント情報 メールボックスの特性 サーバ設定</li> <li>ジ このアカウントを使用</li> <li>状況: オンライン ●</li> </ul>                                                                                            |
|                                   | 一覧に、「nct9.ne.jp」が<br>追加されていれば、正しく<br>設定できています。                                                                                                    |
| + -                               | 「nct9.ne.jp」が一覧に<br>追加されず、再びこの画<br>面に戻った場合、入力に<br>誤りがないか、内容を確<br>認して修正します。                                                                                                    |
|                                   | ②     ▲       Pカウント 送葱メール フォントとカラー 表示 き     ル       iClou     メールアドレス: △△△△@nct9.ne.jp       ユーザ名: △△△△       パスワード:                                                               |
|                                   | アカウントの種類:       POP       C         受信用メールサーバ:       mail.nct9.ne.jp       C         送信用メールサーバ:       mail.nct9.ne.jp       C         アカウント名またはパスワードを確認できません。       キャンセル       戻る |

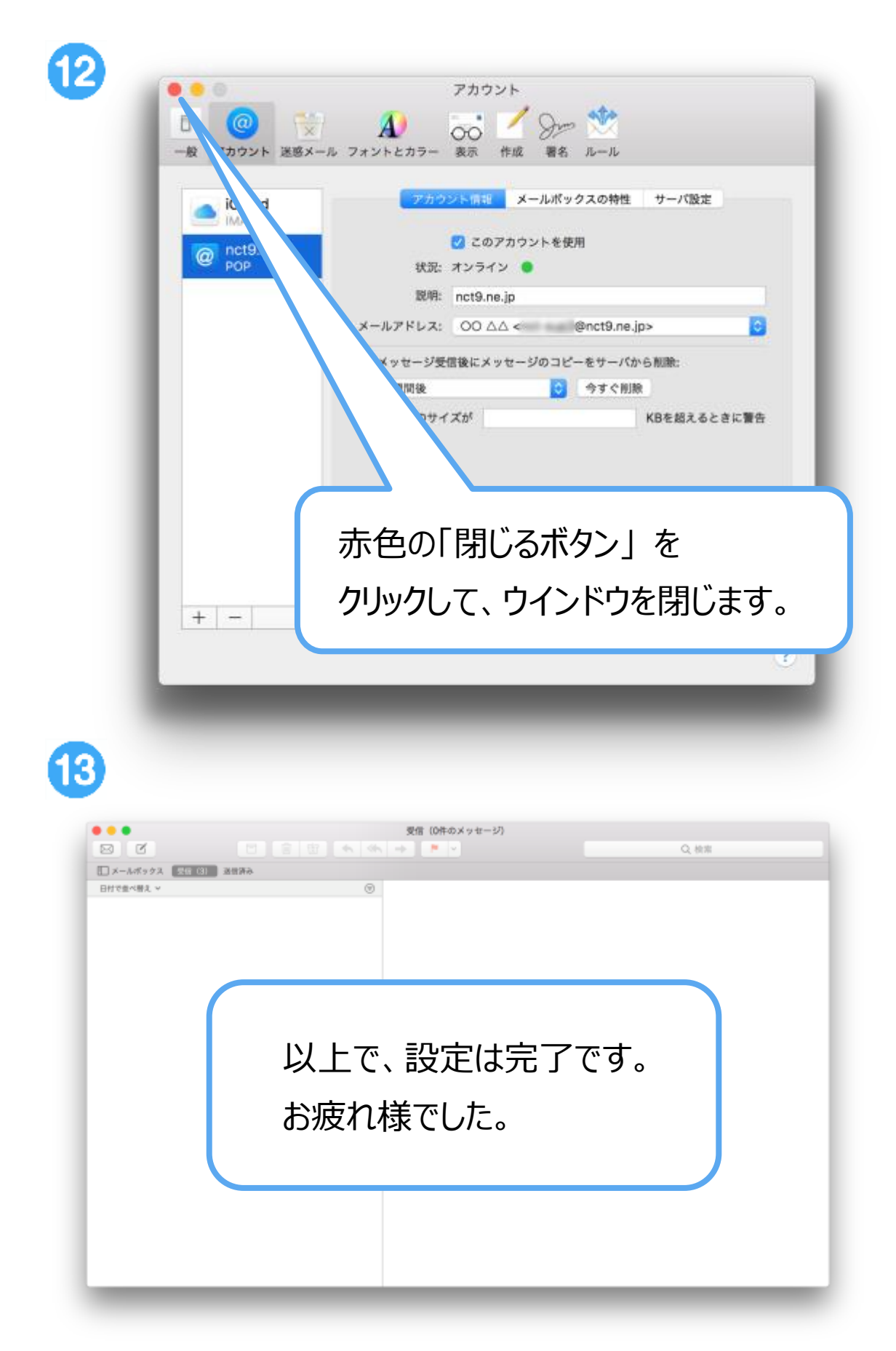